## Confirmation of participation via your Personal Account

As you have received a notification about your paper being included in the Programme of the XVIII April International Academic Conference on Economic and Social Development, you need to confirm your participation.

Step 1. Sign in your personal account by following the link: https://bpm.hse.ru/Runtime/Runtime/Form/LoginEN/

| THE REAL                           | HSEbpm<br>Higher School of Econo                                                            | SEbpm<br>gher School of Economics Events |                                  |  |  |  |
|------------------------------------|---------------------------------------------------------------------------------------------|------------------------------------------|----------------------------------|--|--|--|
|                                    | SIGN IN<br>User authentication<br>Please enter your email an<br>Email address:<br>Password: | Id password to sign in:                  | русский                          |  |  |  |
| © 2016, IT Dept., Higher School of | New user registration                                                                       |                                          | Sign In<br>Forgot your password? |  |  |  |

Step 2. Go to "My Proposals" and open your application by double-clicking on it.

| EVENTS        | MY APPLIC         | MY APPLICATIONS                                                                     |                      |          |                     |  |  |  |
|---------------|-------------------|-------------------------------------------------------------------------------------|----------------------|----------|---------------------|--|--|--|
| My Proposals  | Applications list | Applications list                                                                   |                      |          |                     |  |  |  |
| MESSAGES      | 🥒 Open Request    | 🖉 Open Request                                                                      |                      |          |                     |  |  |  |
|               | CREATED ON        | EVENT NAME                                                                          | PARTICIPANT NAME     | REPORT   | STATUS              |  |  |  |
| SETTINGS      | 08.11.2016 20:41  | XVIII April International Academic Conference<br>On Economic and Social Development | Иванов Иван Иванович | Reporter | Reviewed (accepted) |  |  |  |
| My Profile    |                   |                                                                                     |                      |          |                     |  |  |  |
| Subscriptions |                   |                                                                                     |                      |          |                     |  |  |  |
| Logout        |                   |                                                                                     |                      |          |                     |  |  |  |

Step 3. At the bottom of the page you will need to put a check mark next to "I confirm my participation in the event" and then click "Save changes".

| List of Co-Authors                      |                              |                  |      |                    |  |  |  |  |
|-----------------------------------------|------------------------------|------------------|------|--------------------|--|--|--|--|
| 🕂 Add Co-Author 🛛 🖋 E                   | dit Co-Author 🛛 🗙 Delete Co- | Author           |      |                    |  |  |  |  |
| LAST NAME                               |                              |                  |      | ATTENDING          |  |  |  |  |
|                                         |                              | No items to disp | lay. |                    |  |  |  |  |
|                                         |                              |                  |      |                    |  |  |  |  |
| Final version at the Report             |                              |                  |      |                    |  |  |  |  |
| I confirm my participation in the event |                              |                  |      |                    |  |  |  |  |
|                                         |                              |                  |      |                    |  |  |  |  |
| Report (full version).                  | Click here                   | to attach a file |      |                    |  |  |  |  |
|                                         |                              |                  |      |                    |  |  |  |  |
| Cancel request                          |                              |                  |      | Save changes Close |  |  |  |  |

Thank you for your confirmation!